## **Product/Procedure Report: Summary Tab**

Last modified on 04/11/2025 11:31 am EDT

The Product/Procedure Report will show you what CPT/HCPCS/Custom codes have been billed throughout your practice and detailed patient information if you need to dig deeper. Offices use this report to identify their office's most-used procedures and custom codes.

| Product/Procedure                  |             |             |                          |                     |                       |                       |                   |                   |               |
|------------------------------------|-------------|-------------|--------------------------|---------------------|-----------------------|-----------------------|-------------------|-------------------|---------------|
|                                    |             |             |                          |                     |                       |                       |                   |                   |               |
| Summary Details                    |             |             |                          |                     |                       |                       |                   |                   |               |
| Controls                           |             |             |                          |                     |                       |                       |                   |                   |               |
| Date<br>05/01/2024 - 04/11/2025    |             |             | Date Type<br>Date of Ser | vice 👻              | Billing Code          | → Office              | Name              | Provider Na       | me            |
| Primary Insurer                    |             |             | Secondary                | Insurer             |                       |                       |                   |                   |               |
|                                    |             |             |                          |                     |                       |                       |                   |                   |               |
|                                    |             |             |                          |                     |                       |                       | Data Freshness    |                   |               |
|                                    |             |             |                          |                     |                       |                       |                   |                   |               |
| Billing Code with Description      | Total Units | Total       | Charge per item          | Total Ins. Payments | Ins. Payment per item | Total Patient Payment | Pt. paid per item | Total Adjustments | Adj. per item |
| Totals                             | 310         | \$27,576.25 | \$88.96                  | \$8,291.27          | \$26.75               | \$15.00               | \$0.05            | \$5,276.73        | \$17.02       |
| 00000:                             | 1           | \$94.45     | \$94.45                  | \$45.56             | \$45.56               | \$0.00                | \$0.00            | \$31.60           | \$31.60       |
| 36415: COLL VENOUS BLD             | 5           | \$67.77     | \$13.55                  | \$14.24             | \$2.85                | \$0.00                | \$0.00            | \$0.00            | \$0.00        |
| 76881: US COMPL JOINT R-T W/IMG    | 2           | \$516.35    | \$258.18                 | \$278.33            | \$139.17              | \$0.00                | \$0.00            | \$198.70          | \$99.35       |
| 80050: GENERAL HEALTH PANEL        | 1           | \$92.50     | \$92.50                  | \$0.00              | \$0.00                | \$0.00                | \$0.00            | \$0.00            | \$0.00        |
| 80053: COMPREHEN METABOLIC PANEL   | 5           | \$674.84    | \$134.97                 | \$371.55            | \$74.31               | \$0.00                | \$0.00            | \$212.64          | \$42.53       |
| 80076: HEPATIC FUNCTION PANEL      | 1           | \$142.88    | \$142.88                 | \$58.82             | \$58.82               | \$0.00                | \$0.00            | \$63.29           | \$63.29       |
| 81003: URINALYSIS AUTO W/O SCOPE   | 1           | \$30.21     | \$30.21                  | \$15.13             | \$15.13               | \$0.00                | \$0.00            | \$15.08           | \$15.08       |
| 85027: COMPLETE CBC AUTOMATED      | 2           | \$250.07    | \$125.04                 | \$134.57            | \$67.29               | \$0.00                | \$0.00            | \$111.80          | \$55.90       |
| 86480: TB TEST CELL IMMUN MEASURE  | 1           | \$125.91    | \$125.91                 | \$74.88             | \$74.88               | \$0.00                | \$0.00            | \$51.03           | \$51.03       |
| 8APPOINTMENTPACK:                  | 2           | \$3,200.00  | \$1,600.00               | \$0.00              | \$0.00                | \$0.00                | \$0.00            | \$0.00            | \$0.00        |
| 96365: THER/PROPH/DIAG IV INF INIT | 3           | \$454.01    | \$151.34                 | \$245.57            | \$81.86               | \$0.00                | \$0.00            | \$123.17          | \$41.06       |
| 96413: CHEMO IV INFUSION 1 HR      | 2           | \$505.95    | \$252.98                 | \$251.99            | \$126.00              | \$0.00                | \$0.00            | \$239.97          | \$119.99      |

## 1. The Product/Procedure Report can be found by navigating to Billing > Product/Procedure.

| Product/Procedure                      |                    |                       |                    |
|----------------------------------------|--------------------|-----------------------|--------------------|
| n a C                                  |                    |                       |                    |
| Summary Details                        |                    |                       |                    |
| Controls                               |                    |                       | ^                  |
| Date Type : Date   Date of Service • • | Billing Code Offic | ce Name Provider Name | Insurance Name All |
|                                        |                    | Data Freshnes         | S                  |
|                                        |                    |                       |                    |

- 2. There are several options available to run the report. They include:
  - a. Date Type Date of Service or Procedure Posted Date

- b. Date Single Date or Date Range
- c. Billing Code Select a single, multiple, or all Billing Codes
- d. Office Name Select a single, multiple, or all offices associated with the account
- e. Provider Name Select a single, multiple, or all providers associated with the account
- f. Insurance Name Select a single, multiple, or all insurances associated with the account
- 3. The Data Freshness date/time stamp will appear on the right side of the report, just below the control dropdown menus.
- 4. The report will generate and include columns including Total Units Billed, Total Dollar Amount Billed, Charge per Item, Total Insurance Payments Received, Total Insurance Payments Received, Insurance Payment per Item, Total Patient Payments Received, Patient Payment per Item, Total Adjustments, and Adjustments per Item.

| Summary Details                     |             |              |                   |                     |                       |                       |                   |                   |               |
|-------------------------------------|-------------|--------------|-------------------|---------------------|-----------------------|-----------------------|-------------------|-------------------|---------------|
| Date Type :<br>Date of Service -    | Date        |              | Billing Co<br>All | de<br>T             | Office Name<br>All    | Provic<br>T           | ler Name          | Insurance<br>All  | Name          |
|                                     |             |              |                   |                     |                       |                       | Data Freshness    |                   |               |
| Billing Code with Description       | Total Units | Total        | Charge per item   | Total Ins. Payments | Ins. Payment per item | Total Patient Payment | Pt. paid per item | Total Adjustments | Adj. per item |
| Totals                              | 2,966       | \$274,286.04 | \$92.48           | \$147,284.58        | \$49.66               | \$0.00                | \$0.00            | \$108,678.57      | \$36.64       |
| 00000:                              | 17          | \$1,701.29   | \$100.08          | \$919.29            | \$54.08               | \$0.00                | \$0.00            | \$577.69          | \$33.98       |
| 36415: COLL VENOUS BLD              | 25          | \$502.19     | \$20.09           | \$258.66            | \$10.35               | \$0.00                | \$0.00            | \$188.93          | \$7.56        |
| 76881: US COMPL JOINT R-T W/IMG     | 34          | \$8,614.63   | \$253.37          | \$4,605.09          | \$135.44              | \$0.00                | \$0.00            | \$3,162.68        | \$93.02       |
| 80053: COMPREHEN METABOLIC PANEL    | 85          | \$11,303.72  | \$132.98          | \$5,975.84          | \$70.30               | \$0.00                | \$0.00            | \$4,549.81        | \$53.53       |
| 80076: HEPATIC FUNCTION PANEL       | 25          | \$3,261.33   | \$130.45          | \$1,691.70          | \$67.67               | \$0.00                | \$0.00            | \$1,296.52        | \$51.86       |
| 81003: URINALYSIS AUTO W/O SCOPE    | 36          | \$1,058.00   | \$29.39           | \$557.45            | \$15.48               | \$0.00                | \$0.00            | \$414.52          | \$11.51       |
| 85027: COMPLETE CBC AUTOMATED       | 46          | \$6,129.79   | \$133.26          | \$3,300.14          | \$71.74               | \$0.00                | \$0.00            | \$2,423.81        | \$52.69       |
| 86480: TB TEST CELL IMMUN MEASURE   | 25          | \$3,292.15   | \$131.69          | \$1,768.47          | \$70.74               | \$0.00                | \$0.00            | \$1,224.29        | \$48.97       |
| 96365: THER/PROPH/DIAG IV INF INIT  | 39          | \$6,046.13   | \$155.03          | \$3,218.04          | \$82.51               | \$0.00                | \$0.00            | \$2,383.46        | \$61.11       |
| 96413: CHEMO IV INFUSION 1 HR       | 46          | \$11,242.93  | \$244.41          | \$6,112.26          | \$132.88              | \$0.00                | \$0.00            | \$4,608.12        | \$100.18      |
| 96415: CHEMO IV INFUSION ADDL HR    | 50          | \$3,636.70   | \$72.73           | \$1,965.81          | \$39.32               | \$0.00                | \$0.00            | \$1,457.29        | \$29.15       |
| 99213: OFFICE O/P EST LOW 20 MIN    | 112         | \$9,970.09   | \$89.02           | \$5,331.00          | \$47.60               | \$0.00                | \$0.00            | \$3,992.35        | \$35.65       |
| 99214: OFFICE O/P EST MOD 30 MIN    | 57          | \$7,739.66   | \$135.78          | \$4,133.47          | \$72.52               | \$0.00                | \$0.00            | \$3,102.57        | \$54.43       |
| 99245: OFF/OP CONSLTJ NEW/EST HI 55 | 17          | \$7,353.80   | \$432.58          | \$3,951.27          | \$232.43              | \$0.00                | \$0.00            | \$2,849.00        | \$167.59      |

5. Beginning with the second column from the left, Total Units, there are options to Sort by ascending or descending, freeze the column, or freeze up to this column. Pressing on the column header will make the options visible.

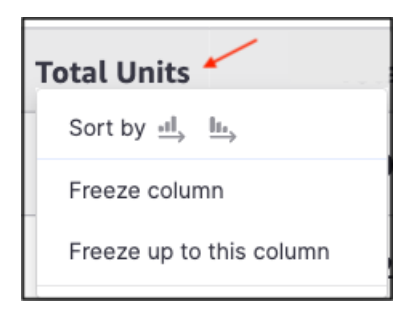

6. When the cursor hovers on the top right corner of the report, options to maximize the screen (diagonal arrows), sort the visual report (vertical arrows), and export the report (vertical dots) are displayed.

| Unpin totals    |
|-----------------|
| Export to CSV   |
| Export to Excel |

7. To quickly see detailed information for a particular code, press on the row containing the code. The option **Go to Details** will appear. Pressing the option will display detailed information for that specific code.

| Billing Code with Description                             |
|-----------------------------------------------------------|
| Totals                                                    |
| 00000:                                                    |
| 36415: COLL VENOUS BLD                                    |
| Go to Details <b>F</b><br>76881: US COMPL JOINT R-T W/IMG |